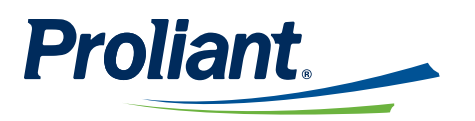

June 2022

# **ReadyPay Online Release Notes**

## Contents

| )verview                                         | 2 |
|--------------------------------------------------|---|
| eadyTime                                         | 2 |
| Enhancements                                     | 2 |
| Accrual Policies                                 | 2 |
| Auto Assignment Page                             | 3 |
| Company Sync                                     | 4 |
| Problem Resolutions                              | 4 |
| Accrual Calculations                             | 4 |
| Accrual Time Off Workflow                        | 4 |
| Date Display                                     | 4 |
| Documentation Enhancements                       | 4 |
| ReadyTime Accrual Auto Assignments for New Hires | 4 |
| Assign an Accrual Policy to Employees            | 5 |

For update requests of this guide, please email <u>client.training@proliant.com</u>.

## **Overview**

This Guide highlights important new features as well as problem resolutions to ReadyTime which are included in the June 2022 release.

# **ReadyTime » Enhancements**

The following enhancements have been made to ReadyTime:

## **Accrual Policies**

- A new Always enforce qualifications option has been added to allow a system administrator to set up recurring qualifications before granting accrual hours based on average hours worked. This enhancement allows for automatic qualification checks and reduces manual evaluation work.
- By default, the Always enforce qualifications checkbox is not selected and once an employee qualifies in the first evaluation time period, ReadyTime will not check qualifications again before granting subsequent accrual hours.
- When selected, ReadyTime will evaluate the hours worked over the selected time period before automatically granting accrual hours to employees.
- ReadyTime has been enhanced to include an employee's Average hours worked per week when determining the minimum number of hours to qualify for an accrual policy. The Average hours worked per week value can be displayed for 3, 6, 9 and 12 months, as well as 1 year and will calculate the average for all pay periods with a start date that falls within the selected date range.

| Qu | alifications                                                                                                   |              |                           |            |                   |               |                                        |  |  |  |
|----|----------------------------------------------------------------------------------------------------|--------------|---------------------------|------------|-------------------|---------------|----------------------------------------|--|--|--|
| 2  | This policy requires an employee to meet a minimum number of hours worked before they qualify for this policy. |              |                           |            |                   |               |                                        |  |  |  |
|    | The employee must have worked at least                                                                         | 1664         | hours over the last       | 1          | Years             | ~             | (Average hours worked per week: 32.00) |  |  |  |
|    | Always enforce qualifications. ()                                                                              |              |                           |            |                   |               |                                        |  |  |  |
|    | The update qualifications page can be used<br>Update Qualifications                                            | to qualify a | n employee in lieu of the | system's a | utomatic qualific | ation process | ı, O                                   |  |  |  |

• The Accrual Rules window title now includes both the accrual policy name and accrual type information.

• An information icon was added to the Average Hours section of the Accrual Rules window to explain how average hours are calculated.

| Reference Date ①                          | Accrual Rules                                  | ×                  |  |  |  |
|-------------------------------------------|------------------------------------------------|--------------------|--|--|--|
| 11/8/2020                                 | HW - Hourly Type: PTO (01/01/2019 - Current)   |                    |  |  |  |
| (Sunday - Saturday)                       | From (Months)                                  | To (Months)        |  |  |  |
| Time will grant at the End                | 0                                              | 9999               |  |  |  |
| Qualifications                            | Hours to Accrue ③                              | Usage 💿            |  |  |  |
| This policy requires an employee to       | Per Hour O Per Year                            | 0                  |  |  |  |
| The employer must have worked at          | 0.0193 40.1400                                 |                    |  |  |  |
| Always inforce qualifications.            | Average Hours ①                                |                    |  |  |  |
| The update qualifications page can        | Use Average Hours                              |                    |  |  |  |
| Update Qualifications                     | Use the average hours worked over the<br>past: | 1 Pay Period 🗸     |  |  |  |
| Restriction                               | Multiplier: 1                                  |                    |  |  |  |
| Employees will have a probation pe        | Cap Settings                                   |                    |  |  |  |
| buring this period, time is accrued but r | Balance Maximum 🕕                              | Accrual Maximum () |  |  |  |
|                                           | 0                                              | 0                  |  |  |  |
| corual fules                              | Negative Maximum ()                            | Carryover Maximum  |  |  |  |
| etermines how an employee will earn       | 40                                             | 0                  |  |  |  |
|                                           |                                                |                    |  |  |  |
| +1                                        | Cap Exceeded Overage ①                         |                    |  |  |  |
| +<br>From the To (Mont. Account           | Cap Exceeded Overage ①<br>Transfer To          | Overage Factor %   |  |  |  |

#### **Auto Assignments**

• The **Time Off Policies** | **Auto Assignment** page supports PTO policy auto assignment for new hires. Based on settings on this page, the correct PTO Time Off Policy is now automatically assigned to a new hire. PTO Policy Order is evaluated with a value of 1 being the highest priority. A specific employee group may be used only once, but the same policy may be applied to multiple employee groups.

| Home                                                         | Employee                                                                                               | Payroll                                                                  | Reports/Analytics                                                                           | HR                                                                           | Talent Acquisition                                                                              | Talent Mgmt                                                                                    | System               |
|--------------------------------------------------------------|----------------------------------------------------------------------------------------------------|--------------------------------------------------------------------------|---------------------------------------------------------------------------------------------|------------------------------------------------------------------------------|-------------------------------------------------------------------------------------------------|------------------------------------------------------------------------------------------------|----------------------|
| < T                                                          | ime Off Pol                                                                                            | icies                                                                    | Accrual Policies                                                                            | Auto Assignment                                                              | Employee Policy                                                                                 | Miscellaneous Settings                                                                         |                      |
| The Auto A<br>based on th<br>evaluated in<br>Employee 0<br>+ | psignment page is designe<br>e configuration en this pa<br>An Englisyee Group may b<br>Insigns to use. | id to support the PTO<br>pe. Start by clicking o<br>e used once. The san | policy auto assignment for<br>in the + button to satup your<br>in policy may be assigned to | new hires. System will a<br>company's PTD policy p<br>multiple Employee Grou | utornatically assign your ne<br>riority (order), with one bein<br>ups. This + button will be do | w hire's PTO Time Off Policy<br>g the highest and the first to t<br>abled if there are no more | 10                   |
| Order                                                        |                                                                                                    | 0                                                                        | Employee Group                                                                              |                                                                              | Time Off Policy                                                                                 |                                                                                                | Action               |
| $\equiv 1$                                                   |                                                                                                    |                                                                          | Full Time Hourly                                                                            |                                                                              | HW - Hourly                                                                                     |                                                                                                | 00                   |
| K K                                                          | ~ > x                                                                                                  | 10 🗸 Rova                                                                |                                                                                             |                                                                              |                                                                                                 |                                                                                                | 0-0ot0itema   Opages |
| Sav                                                          | Cancel                                                                                                 |                                                                          |                                                                                             |                                                                              |                                                                                                 |                                                                                                |                      |
|                                                              |                                                                                                    |                                                                          |                                                                                             |                                                                              |                                                                                                 |                                                                                                |                      |

• The New Hire auto assignment job runs at 2 AM EST and handles any new hires without a time off policy assignment.

#### **Company Sync**

 Company Sync on the Company Setup | PTO | Miscellaneous Settings page has been enhanced to include employee groups and associated employee group members.

## 🔆 Expert Tip

For companies using the default setting of daily evaluation which performs a nightly synchronization into ReadyTime, Company Sync may be used to force a synchronization of employee grouping data into ReadyTime instead of waiting for the overnight synchronization.

## **ReadyTime »** Problem Resolutions

The following issues have been resolved:

#### Accrual Calculations

- The Accrual Calculation engine incorrectly reduced hours after time off requests or adjustments were added. This issue has been resolved.
- The Accrual Calculation engine continued to use accrual balances from deleted accrual groups. This issue has been resolved.

## Accrual Time Off Workflow

• Orphan PTO requests that were later adjusted did not cancel current accrual workflows, leaving outdated workflow records behind. This issue has been resolved.

## **Date Display**

• Some accrual dates associated with accrual history and policy assignments displayed incorrectly. This issue has been resolved.

## **ReadyTime »** Documentation Enhancements

The following documentation enhancements have been added to ReadyTime:

## **ReadyTime Accrual Auto Assignments for New Hires**

In ReadyTime, the auto assignment of accrual policies for new hires runs as part of a nightly process.

For the nightly process to automatically assign accrual policies, ensure that the following prerequisites are completed:

- 1. Set up Employee Groups on the **Company Setup** | **Resources** | **Employee Grouping** page.
- 2. Set up the Auto Assignment order on the **Company Setup** | **PTO** | **Auto Assignment** page.

## 🌣 Expert Tip

Typically, the Employee Grouping evaluation is set to run daily at midnight and it is strongly recommended to keep the system default setting.

If you modify the daily evaluation schedule, you must ensure that the evaluation is completes prior to the nightly process starting at 2 AM EST to avoid a one day delay for the auto assignment of the accrual policy for any new hire.

## Assign an Accrual Policy to Employees

Employees with no assigned accrual policy can be located using the Employee Policy filter.

- 1. Access the **Company Setup** | **PTO** | **Employee Policy** page.
- 2. Select Filter.
- 3. Expand Time Off Policy and select the No Policy checkbox.
- 4. Select **Apply**. A list of employees without assigned accrual policies is displayed.

| Home | Employee   | Payroll         | Reports/Analytics | I HR                 | Talent Acquisition | Talent Mgmt            | System            |
|------|------------|-----------------|-------------------|----------------------|--------------------|------------------------|-------------------|
| < Ti | me Off Po  | licies          | Accrual Policies  | Auto Assignment      | Employee Policy    | Miscellaneous Settings |                   |
| 0 <  | > Select a | in Employee     |                   |                      |                    |                        | Filter            |
| Name |            | Time Off Policy | Type              | Effective Start Date | e Effective End Da | ate Accrual Date 🛈     | Action            |
|      |            | No policy       |                   |                      |                    | H - Jun 08, 2022       | 1                 |
|      |            | No policy       |                   |                      |                    | H - Jun 08, 2022       | 1                 |
|      | 1 ~ > >    | 10 🗸 Rows       |                   |                      |                    | 1-20                   | 2 items   1 pages |

5. Select 🖉 and assign a PTO Time Off Policy for the selected employee.

| Home | Employee | Payroll         | Reports/Analytics    | HR             | Talent Acquisition | Talent Mgmt            | System             |
|------|----------|-----------------|----------------------|----------------|--------------------|------------------------|--------------------|
| < Ti | me Off P | olicies         | Accrual Policies A   | uto Assignment | Employee Policy    | Miscellaneous Settings |                    |
| 0 <  |          | t an Employee   |                      |                |                    |                        | Filter             |
| Name | e        | Time Off Policy |                      |                |                    | le Accrual Date 🛈      | Action             |
|      |          | No policy       | PTO Time (           | Off Policy     | × .                | H - Jun 08, 2022       | 1                  |
|      |          | No policy       | Effective Date (Requ | ired)          |                    | H - Jun 08, 2022       | 0                  |
|      | 1 ~ >    | 💥 10 🥪 Rours    |                      |                |                    | 1-20                   | 12 items   1 pages |
|      |          |                 | Time Off Policy (Req | uired)         |                    |                        |                    |
|      |          |                 | Select Policy        |                | ~                  |                        |                    |
|      |          |                 | Save Cano            | el             |                    |                        |                    |

6. Select Save.